## BIMBINGAN ONLINE CARA MELAKSANAKAN ANALISIS KORELASI DENGAN APLIKASI SPSS

### Oleh Mujiansyah<sup>1</sup>

<sup>1</sup>Dosen PGMI Fakultas Tarbiyah UIN Antasari Banjarmasin <u>mujiansyah@uin-antasari.ac.id</u>

### TUJUAN

Tujuan pembelajaran analisis korelasi dengan aplikasi SPSS adalah untuk membekali mahasiswa dengan kemampuan menganalisis hubungan antara dua atau lebih variabel menggunakan perangkat lunak statistik yang umum digunakan dalam penelitian. Mahasiswa akan mampu mengidentifikasi jenis-jenis korelasi yang sesuai dengan karakteristik data mereka, seperti Pearson untuk data interval/rasio atau Spearman untuk data ordinal. Melalui pembelajaran ini, mahasiswa akan terampil dalam melakukan input data, pengolahan data, dan interpretasi output SPSS untuk analisis korelasi secara akurat dan efisien. Para mahasiswa juga akan memahami cara menentukan kekuatan dan arah hubungan antar variabel berdasarkan nilai koefisien korelasi yang dihasilkan oleh SPSS. Selain itu, mahasiswa akan dapat mengevaluasi signifikansi statistik dari hasil analisis korelasi dan membuat kesimpulan yang tepat berdasarkan hasil tersebut. Pada akhir pembelajaran, mahasiswa diharapkan mampu menyajikan hasil analisis korelasi dalam format yang profesional dan mengkomunikasikan temuan mereka secara efektif dalam konteks penelitian akademik maupun praktis.

### **TOPIK PENELITIAN**

Hubungan antara keaktifan mengikuti kegiatan ekstrakurikuler keagamaan dengan akhlak siswa.

#### **KETERANGAN VARIABEL**

Variabel Penelitian:

- 1. Variabel X: Keaktifan Ekstrakurikuler Keagamaan (skala 1-100)
- 2. Variabel Y: Akhlak Siswa (skala 1-100)

## JUMLAH RESPONDEN PENELITIAN

data 30 siswa

## DATA PENELITIAN

| NO | KEAKTIFAN           | AKHLAK SISWA (Y) |
|----|---------------------|------------------|
|    | EKSTRAKURIKULER (X) |                  |
| 1  | 85                  | 88               |
| 2  | 70                  | 75               |
| 3  | 90                  | 92               |
| 4  | 75                  | 78               |
| 5  | 88                  | 90               |
| 6  | 72                  | 76               |
| 7  | 95                  | 94               |
| 8  | 82                  | 85               |
| 9  | 78                  | 80               |
| 10 | 85                  | 87               |
| 11 | 92                  | 93               |
| 12 | 76                  | 79               |

| 13 | 89 | 91 |
|----|----|----|
| 14 | 73 | 77 |
| 15 | 87 | 89 |
| 16 | 80 | 83 |
| 17 | 91 | 92 |
| 18 | 77 | 81 |
| 19 | 86 | 88 |
| 20 | 83 | 86 |
| 21 | 79 | 82 |
| 22 | 88 | 90 |
| 23 | 74 | 78 |
| 24 | 93 | 95 |
| 25 | 81 | 84 |
| 26 | 84 | 87 |
| 27 | 78 | 81 |
| 28 | 90 | 92 |
| 29 | 82 | 85 |
| 31 | 87 | 89 |

# Langkah analisis di SPSS:

- 1. Input Data:
  - o Buka SPSS dan masukkan data

| 0 | Atur nam | a variabel | di V | ariable | View |
|---|----------|------------|------|---------|------|
|   |          |            |      |         |      |

| ta Untitled1 [[           | DataSet0] - | IBM SPS      | S Statistic | s Data Edito    | or             |            |                   |            |        |      |     |         |                |              |         |         | -          | Ø                | $\times$ |
|---------------------------|-------------|--------------|-------------|-----------------|----------------|------------|-------------------|------------|--------|------|-----|---------|----------------|--------------|---------|---------|------------|------------------|----------|
| <u>E</u> ile <u>E</u> dit | View        | <u>D</u> ata | Transfor    | m <u>A</u> naly | /ze <u>G</u> r | aphs       | <u>U</u> tilities | Extensions | Window | Help |     |         |                |              |         |         |            |                  |          |
| <u> </u>                  |             |              |             |                 |                | <b>L</b> : | - P               | 1 A        |        |      |     | Q       |                |              |         |         |            |                  |          |
|                           |             |              |             |                 |                |            |                   |            |        |      |     |         |                |              |         |         | Visible: 0 | of 0 Varia       | ables    |
|                           | var         |              | var         | var             | Va             | ar         | var               | var        | var    | var  | var | var     | var            | var          | var     | var     | var        | Vä               | ar       |
| 1                         |             |              |             |                 |                |            |                   |            |        |      |     |         |                |              |         |         |            |                  | ^        |
| 2                         |             |              |             |                 |                |            |                   |            |        |      |     |         |                |              |         |         |            |                  | _        |
| 3                         |             |              |             |                 |                |            |                   |            |        |      |     |         |                |              |         |         |            |                  | _        |
| 4                         |             |              |             |                 |                |            |                   |            |        |      |     |         |                |              |         |         |            |                  | _        |
| 5                         |             |              |             |                 |                |            |                   |            |        |      |     |         |                |              |         |         |            |                  | _        |
| 6                         |             |              |             |                 |                |            |                   |            |        |      |     |         |                |              |         |         |            |                  |          |
| 7                         |             |              |             |                 |                |            |                   |            |        |      |     |         |                |              |         |         |            |                  |          |
| 8                         |             |              |             |                 |                |            |                   |            |        |      |     |         |                |              |         |         |            |                  |          |
| 9                         |             |              |             |                 |                |            |                   |            |        |      |     | •       |                |              |         |         |            |                  |          |
| 10                        |             |              |             |                 |                |            |                   |            |        |      |     |         |                |              |         |         |            |                  | _        |
| 11                        |             |              |             |                 |                |            |                   |            |        |      |     |         |                |              |         |         |            |                  |          |
| 12                        |             |              |             |                 |                |            |                   |            |        |      |     |         |                |              |         |         |            |                  | _        |
| 13                        |             |              |             |                 | _              |            |                   |            |        |      |     |         |                |              |         |         |            |                  | _        |
| 14                        |             |              |             |                 | _              |            |                   |            |        |      |     |         |                |              |         |         |            |                  | _        |
| 15                        |             |              |             |                 | _              |            |                   |            |        |      |     |         |                |              |         |         |            |                  | _        |
| 16                        |             |              |             |                 | _              |            |                   |            |        |      |     |         |                |              |         |         |            |                  | _        |
| 1/                        |             |              |             |                 |                |            |                   |            |        |      |     |         |                |              |         |         |            |                  | -        |
| 18                        |             |              |             |                 | _              |            |                   |            |        |      |     |         |                |              |         |         |            |                  | -        |
| 19                        |             |              |             |                 | _              |            |                   |            |        |      |     |         |                |              |         |         |            |                  | -        |
| 20                        |             |              |             |                 |                |            |                   |            |        |      |     |         |                |              |         |         |            |                  | ~        |
| <                         |             |              |             |                 |                |            |                   |            |        |      |     |         |                |              |         |         |            |                  |          |
| Data View Variable View   |             |              |             |                 |                |            |                   |            |        |      |     |         |                |              |         |         |            |                  |          |
|                           |             |              |             |                 |                |            |                   |            |        |      |     | IBM SPS | S Statistics F | Processor is | ready 🛃 | Unic    | ode:ON     |                  |          |
|                           | Search      |              |             |                 | 0              |            | <b>)</b>          | •          |        |      |     |         |                |              | ^ 🧖     | ্রি 🖗 ব | ) 🗈 17/3   | 05:26<br>L2/2024 |          |

Dalam proses input data, yang dipertama dilaksanakan adalah pada Variabel View.

Yaitu menulis nama, tulis DATAX1, DATAX2, dengan contoh berikut:

| ta *Untitled1             | [DataSet0] | - IBM S      | SPSS Statistics D | ata Editor      |          |                   |                  |                     |              |         |         |                     |                |       | -      | O        | × |
|---------------------------|------------|--------------|-------------------|-----------------|----------|-------------------|------------------|---------------------|--------------|---------|---------|---------------------|----------------|-------|--------|----------|---|
| <u>E</u> ile <u>E</u> dit | View       | <u>D</u> ata | Transform         | <u>A</u> nalyze | Graphs   | <u>U</u> tilities | E <u>x</u> tensi | ions <u>W</u> indow | <u>H</u> elp |         |         |                     |                |       |        |          |   |
| 🫅 🖶                       |            |              | <b>K</b> 3        |                 | ₽        | K                 | A                |                     |              |         | λ       |                     |                |       |        |          |   |
|                           | Name       | е            | Туре              | Width           | Decimals | Lab               | el               | Values              | Missing      | Columns | Align   | Measure             | Role           |       |        |          |   |
| 1                         | NAMA       |              | String            | 8               | 0        |                   |                  | None                | None         | 8       | E Left  | Nominal             | Input          |       |        |          | ^ |
| 2                         | DATAX2     |              | Numeric           | 0               | 0        |                   |                  | None                | None         | 0       | Dight   | Unknown             | s input        |       |        |          |   |
| 3                         | UATANZ     |              | Numeric           | 0               | U        |                   |                  | None                | None         | 0       | Right   | Unknown             | s input        |       |        |          |   |
|                           |            |              |                   |                 |          |                   |                  |                     |              |         |         |                     |                |       |        |          |   |
| 6                         |            |              |                   |                 |          |                   |                  |                     |              |         |         |                     |                |       |        |          |   |
| 7                         |            |              |                   |                 |          |                   |                  |                     |              |         |         |                     |                |       |        |          |   |
| 8                         |            |              |                   |                 |          |                   |                  |                     |              |         |         |                     |                |       |        |          |   |
| 9                         |            |              |                   |                 |          |                   |                  |                     |              |         |         |                     |                |       |        |          |   |
| 10                        |            |              |                   |                 |          |                   |                  |                     |              |         |         |                     |                |       |        |          |   |
| 11                        |            |              |                   |                 |          |                   |                  |                     |              |         |         |                     |                |       |        |          |   |
| 12                        |            |              |                   |                 |          |                   |                  |                     |              |         |         |                     |                |       |        |          |   |
| 13                        |            |              |                   |                 |          |                   |                  |                     |              |         |         |                     |                |       |        |          |   |
| 14                        |            |              |                   |                 |          |                   |                  |                     |              |         |         |                     |                |       |        |          |   |
| 15                        |            |              |                   |                 |          |                   |                  |                     |              |         |         |                     |                |       |        |          |   |
| 16                        |            |              |                   |                 |          |                   |                  |                     |              |         |         |                     |                |       |        |          |   |
| 17                        |            |              |                   |                 |          |                   |                  |                     |              |         |         |                     |                |       |        |          |   |
| 18                        |            |              |                   |                 |          |                   |                  |                     |              |         |         |                     |                |       |        |          |   |
| 19                        |            |              |                   |                 |          |                   |                  |                     |              |         |         |                     |                |       |        |          |   |
| 20                        |            |              |                   |                 |          |                   |                  |                     |              |         |         |                     |                |       |        |          |   |
| 21                        |            |              |                   |                 |          |                   |                  |                     |              |         |         |                     |                |       |        |          |   |
| 22                        |            |              |                   |                 |          |                   |                  |                     |              |         |         |                     |                |       |        |          | ~ |
|                           |            |              |                   |                 |          |                   |                  |                     |              |         |         |                     |                |       |        |          | / |
| Data View                 | Variable   | e Viev       | v                 |                 |          |                   |                  |                     |              |         |         |                     |                |       |        |          |   |
|                           |            |              |                   |                 |          |                   |                  |                     |              |         | IBM SPS | S Statistics Proces | sor is ready 🕌 | Unic  | ode:ON |          |   |
|                           | Search     |              |                   |                 |          | 0                 | w                | 🕘 📮                 |              |         |         |                     | ~ 📢            | G 🗟 d | ) 🗈 17 | 05:32    |   |
|                           |            |              |                   |                 |          |                   |                  |                     |              |         |         |                     |                |       | 17     | 120,2024 |   |

Catatan:

Menulis nama type data string, menulis DATAX1, dan DATAX2 dengan type numeric serta decimal dijadikan 0

PADA DATA VIEW, yaitu memasukan data 30 siswa, dengan cara sebagai berikut:

| ta *Un       | 🔒 "Unitited1 [DataSet0] - IBM SPSS Statistics Data Editor – 🗗 🗙 |                          |                     |          |                |                                |                  |                           |          |     |            |                |               |       |          |                  |          |
|--------------|-----------------------------------------------------------------|--------------------------|---------------------|----------|----------------|--------------------------------|------------------|---------------------------|----------|-----|------------|----------------|---------------|-------|----------|------------------|----------|
| <u>F</u> ile | <u>E</u> dit                                                    | <u>V</u> iew <u>D</u> at | a <u>T</u> ransform | Analyze  | <u>G</u> raphs | <u>U</u> tilities E <u>x</u> t | ensions <u>\</u> | <u>V</u> indow <u>H</u> e | p        |     |            |                |               |       |          |                  |          |
|              | H                                                               |                          | <b>.</b> .          | M 📰      | L =            | H H                            |                  | ▲<br>1∢                   | <b>0</b> | Q   |            |                |               |       |          |                  |          |
|              |                                                                 |                          |                     |          |                |                                |                  |                           |          |     |            |                |               |       | Vis      | ible: 3 of 3 V   | ariables |
|              |                                                                 | 💑 NAMA                   | 💑 DATAX1            | 💑 DATAX2 | var            | var                            | var              | var                       | var      | var | var        | var            | var           | var   | var      | var              | ,        |
| 1            |                                                                 | 1                        | 85                  | 88       |                |                                |                  |                           |          |     |            |                |               |       |          |                  | ^        |
| 2            | 2                                                               | 2                        | 70                  | 75       |                |                                |                  |                           |          |     |            |                |               |       |          |                  |          |
| 3            | 3                                                               | 3                        | 90                  | 92       |                |                                |                  |                           |          |     |            |                |               |       |          |                  |          |
| 4            | 4                                                               | 4                        | 75                  | 78       |                |                                |                  |                           |          |     |            |                |               |       |          |                  |          |
| 5            | ;                                                               | 5                        | 88                  | 90       |                |                                |                  |                           |          |     |            |                |               |       |          |                  |          |
| 6            | ;                                                               | 6                        | 72                  | 76       |                |                                |                  |                           |          |     |            |                |               |       |          |                  |          |
| 7            | '                                                               | 7                        | 95                  | 94       |                |                                |                  |                           |          |     |            |                |               |       |          |                  | _        |
| 8            | 3                                                               | 8                        | 82                  | 85       |                |                                |                  |                           |          |     |            |                |               |       |          |                  |          |
| 9            | )                                                               | 9                        | 78                  | 80       |                |                                |                  |                           |          |     |            |                |               |       |          |                  |          |
| 1            | 0                                                               | 10                       | 85                  | 87       |                |                                |                  |                           |          |     |            |                |               |       |          |                  |          |
| 1            | 1                                                               | 11                       | 92                  | 93       |                |                                |                  |                           |          |     |            |                |               |       |          |                  |          |
| 1            | 2                                                               | 12                       | 76                  | 79       |                |                                |                  |                           |          |     |            |                |               |       |          |                  |          |
| 1            | 3                                                               | 13                       | 89                  | 91       |                |                                |                  |                           |          |     |            |                |               |       |          |                  |          |
| 14           | 4                                                               | 14                       | 73                  | 77       |                |                                |                  |                           |          |     |            |                |               |       |          |                  |          |
| 1            | 5                                                               | 15                       | 87                  | 89       |                |                                |                  |                           |          |     |            |                |               |       |          |                  |          |
| 1            | 6                                                               | 16                       | 80                  | 83       |                |                                |                  |                           |          |     |            |                |               |       |          |                  |          |
| 1            | 7                                                               | 17                       | 91                  | 92       |                |                                |                  |                           |          |     |            |                |               |       |          |                  |          |
| 1            | 8                                                               | 18                       | 77                  | 81       |                |                                |                  |                           |          |     |            |                |               |       |          |                  |          |
| - 1          | 9                                                               | 19                       | 86                  | 88       |                |                                |                  |                           |          |     |            |                |               |       |          |                  |          |
| 2            | 0                                                               | 20                       | 83                  | 86       |                |                                |                  |                           |          |     |            |                |               |       |          |                  | ×        |
|              |                                                                 | <                        |                     |          |                |                                |                  |                           |          |     |            |                |               |       |          |                  | >        |
| Data         | View                                                            | Variable Vi              | ew                  |          |                |                                |                  |                           | •••      |     |            |                |               |       |          |                  |          |
| _            |                                                                 |                          |                     |          |                |                                |                  |                           |          | IBI | M SPSS Sta | tistics Proces | ssor is ready | 2     | Unicode: | ON               |          |
|              | Q                                                               | Search                   | 4                   | <b>•</b> | <b>—</b>       | 0                              |                  | Ъ.                        |          |     |            |                |               | ^ 🤻 🖟 | \$ \$) I | 05:<br>17/12/202 | 38<br>24 |

Untuk data Nama masukan nomor urut 30 Siswa, untuk DATAX1, dan DATAX2 masukan data hasil penelitian dari 30 siswa.

- 2. Uji Normalitas:
  - Analyze > Descriptive Statistics > Explore
  - Masukkan kedua variabel
  - Centang Plots dan Normality plots with tests

Begitu kita tekan tahapan uji Normalitas, dengan Langkah di atas, maka akan muncul hasil sebagai berikut:

# **Case Processing Summary**

|        | Cases |         |         |         |       |         |
|--------|-------|---------|---------|---------|-------|---------|
|        | Valid |         | Missing |         | Total |         |
|        | Ν     | Percent | N       | Percent | Ν     | Percent |
| DATAX1 | 30    | 100.0%  | 0       | 0.0%    | 30    | 100.0%  |
| DATAX2 | 30    | 100.0%  | 0       | 0.0%    | 30    | 100.0%  |

# Descriptives

| -      |                         |             | Statistic | Std. Error |
|--------|-------------------------|-------------|-----------|------------|
| DATAX1 | Mean                    |             | 83.00     | 1.234      |
|        | 95% Confidence Interval | Lower Bound | 80.48     |            |
|        | for Mean                | Upper Bound | 85.52     |            |
|        | 5% Trimmed Mean         |             | 83.06     |            |
|        | Median                  |             | 83.50     |            |
|        | Variance                |             | 45.655    |            |
|        | Std. Deviation          |             | 6.757     |            |
|        | Minimum                 |             | 70        |            |
|        | Maximum                 |             | 95        |            |
|        | Range                   |             | 25        |            |
|        | Interquartile Range     |             | 11        |            |
|        | Skewness                |             | 166       | .427       |
|        | Kurtosis                |             | 925       | .833       |
| DATAX2 | Mean                    |             | 85.57     | 1.060      |
|        | 95% Confidence Interval | Lower Bound | 83.40     |            |
|        | for Mean                | Upper Bound | 87.73     |            |
|        | 5% Trimmed Mean         |             | 85.63     |            |
|        | Median                  |             | 86.50     |            |
|        | Variance                |             | 33.702    |            |
|        | Std. Deviation          |             | 5.805     |            |
|        | Minimum                 |             | 75        |            |
|        | Maximum                 |             | 95        |            |
|        | Range                   |             | 20        |            |
|        | Interquartile Range     |             | 10        |            |
|        | Skewness                |             | 220       | .427       |
|        | Kurtosis                |             | -1.102    | .833       |

# **Tests of Normality**

|        | Kolmogorov | v-Smirnov <sup>a</sup> |       | Shapiro-Wilk |    |      |  |  |  |
|--------|------------|------------------------|-------|--------------|----|------|--|--|--|
|        | Statistic  | df                     | Sig.  | Statistic    | df | Sig. |  |  |  |
| DATAX1 | .090       | 30                     | .200* | .975         | 30 | .691 |  |  |  |
| DATAX2 | .098       | 30                     | .200* | .957         | 30 | .267 |  |  |  |

\*. This is a lower bound of the true significance.

a. Lilliefors Significance Correction

DATAX1 Stem-and-Leaf Plot

Frequency Stem & Leaf

4,007.02346,007.5678896,008.0122348,008.556778895,009.001231,009.5

Stem width: 10 Each leaf: 1 case(s)

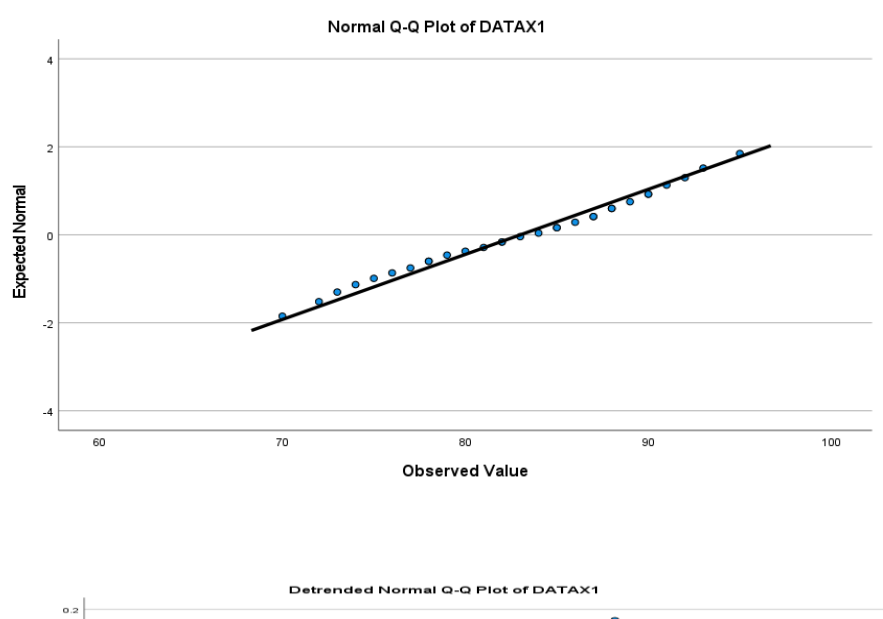

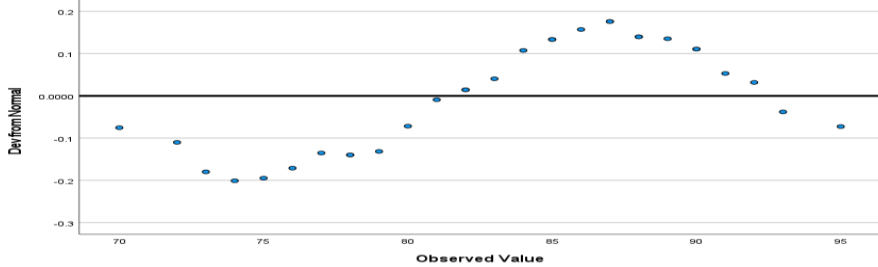

### DATAX2 Stem-and-Leaf Plot

Frequency Stem & Leaf

,00 7. 6,00 7.567889 6,00 8.011234 9,00 8.556778899 8,00 9.00122234 1,00 9.5

Stem width: 10 Each leaf: 1 case(s)

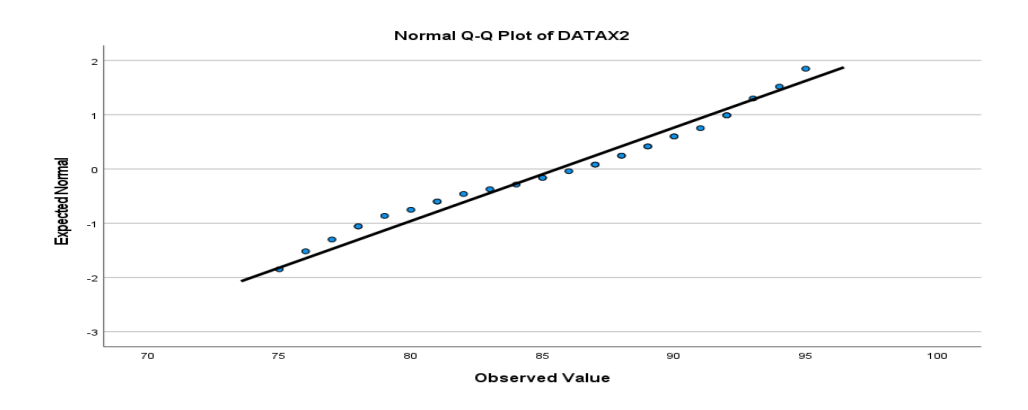

Berdasarkan data tersebut, uji normalitas bertujuan untuk mengetahui apakah data penelitian (DATAX1 dan DATAX2) berdistribusi normal atau tidak. Dari hasil output SPSS, dapat dijelaskan sebagai berikut:

- 1. Menggunakan dua metode uji normalitas:
- Kolmogorov-Smirnov: nilai signifikansi DATAX1 = 0.200 dan DATAX2 = 0.200
- Shapiro-Wilk: nilai signifikansi DATAX1 = 0.691 dan DATAX2 = 0.267
- 2. Dasar pengambilan keputusan:
- Jika nilai signifikansi > 0.05, maka data berdistribusi normal
- Jika nilai signifikansi < 0.05, maka data tidak berdistribusi normal
- Interpretasi hasil: Karena semua nilai signifikansi (baik Kolmogorov-Smirnov maupun Shapiro-Wilk) > 0.05, maka dapat disimpulkan bahwa kedua variabel penelitian (keaktifan ekstrakurikuler keagamaan dan akhlak siswa) berdistribusi normal.

Uji normalitas ini penting dilakukan sebagai prasyarat sebelum melakukan analisis korelasi Pearson, karena analisis korelasi Pearson mensyaratkan data harus berdistribusi normal. Karena kedua variabel terbukti berdistribusi normal, maka analisis dapat dilanjutkan menggunakan korelasi Pearson.

- 3. Analisis Korelasi:
  - Analyze > Correlate > Bivariate
  - o Masukkan kedua variabel
  - Pilih Pearson Correlation
  - Centang Two-tailed dan Flag significant correlations

| ile <u>E</u> c | dit <u>V</u> | /iew     | <u>D</u> ata | Transform | Analyze  | <u>G</u> raphs | <u>U</u> tilities | Exten       | sions <u>V</u> | [indow   | Help                            |                        |             |             |         |                 |        |
|----------------|--------------|----------|--------------|-----------|----------|----------------|-------------------|-------------|----------------|----------|---------------------------------|------------------------|-------------|-------------|---------|-----------------|--------|
|                |              |          | Ι,           | 1         | 1        | ▙≡             | μ                 | H           |                |          | 📲 💊 💽 🔍                         |                        |             |             |         |                 |        |
|                |              |          |              |           |          |                |                   |             |                |          |                                 |                        |             |             | Vi      | sible: 3 of 3 \ | Variat |
|                |              | 💑 NAN    | IA           | 뤙 DATAX1  | 🗞 DATAX2 | ta Bivariat    | e Correlat        | ions        |                |          |                                 |                        | ×           | var         | var     | var             |        |
| 1              | 1            |          |              | 85        | 8        | -              |                   |             |                |          |                                 |                        |             |             |         |                 |        |
| 2              | 2            |          |              | 70        | 7        |                |                   |             |                |          | <u>V</u> ariables:              | Options                |             |             |         |                 |        |
| 3              | 3            |          |              | 90        | 9        |                |                   |             |                |          | BATAX1                          | Stula                  | _           |             |         |                 |        |
| 4              | 4            |          |              | 75        | 7        |                |                   |             |                |          | S DATAX2                        | Cityle                 | _           |             |         |                 | _      |
| 5              | 5            |          |              | 88        | 9        |                |                   |             |                |          |                                 | <u>B</u> ootstrap.     | ·           |             |         |                 | _      |
| 6              | 6            |          |              | 72        | 7        |                |                   |             |                | •        |                                 | Confidence inte        | rval        | _           |         |                 | _      |
| 7              | 7            |          | _            | 95        | 9        |                |                   |             |                |          |                                 |                        |             |             |         |                 | _      |
| 8              | 8            |          |              | 82        | 8        |                |                   |             |                |          |                                 |                        |             |             |         |                 | _      |
| 9              | 9            |          |              | 78        | 8        |                |                   |             |                |          |                                 |                        |             |             |         |                 |        |
| 10             | 10           | 0        |              | 85        | 8        | Correlat       | tion Coeff        | ficients -  |                |          |                                 |                        |             |             |         |                 | _      |
| 11             | 11           | 1        |              | 92        | 9        | Pear           | son 🗆 K           | (endall's   | tau-b 🗆 S      | Spearma  | an                              |                        |             |             |         |                 | +-     |
| 12             | 12           | 2        |              | 76        | 7        |                |                   |             |                |          |                                 |                        |             |             |         |                 | +      |
| 13             | 13           | 3        |              | 89        | 9        | Test of        | Significar        | nce         |                |          |                                 |                        |             |             |         |                 | +      |
| 14             | 14           | 4        |              | 73        | 1        |                | tailed O          | One-tail    | ed             |          |                                 |                        |             | -           |         |                 | +      |
| 15             | 15           | b        |              | 8/        | 8        |                |                   |             | _              |          |                                 |                        |             | -           |         |                 | +      |
| 16             | 16           | b<br>7   |              | 08        | 8        | Elag s         | significant       | t correlati | ions 🗌 S       | how only | y the lower triangle 🗹 Show dia | gonal                  |             | -           |         |                 | +      |
| 1/             | 1/           | /<br>D   |              | 91        | 9.       |                |                   |             | OK             | Past     | te <u>R</u> eset Cancel Help    | ]                      |             |             |         |                 | +-     |
| 10             | 10           | 0        | -            | 11        | 8        | 1              |                   |             |                |          |                                 | -                      |             |             |         |                 | +      |
| 20             | 19           | 9<br>N   | -            | 83        | 0        |                |                   |             |                |          |                                 |                        |             | -           |         |                 | +      |
| 20             | 20           |          |              | 0.5       | -        |                |                   |             |                |          |                                 |                        | _           | -           |         |                 | +-     |
|                | <            |          |              | _         |          |                |                   |             |                |          |                                 |                        |             |             |         |                 | _      |
| ata Vi         | iew \        | Variable | View         |           |          |                |                   |             |                |          |                                 |                        |             |             |         |                 |        |
| _              | _            |          |              |           |          |                |                   |             |                |          | IBI                             | A SDSS Statistics Proc | eeorie road | . <b>12</b> | Unicoda | ON              |        |
|                |              |          |              |           |          |                |                   |             |                |          | 101                             |                        |             | 7           | Shicous |                 |        |

Output yang dihasilkan:

- 1. Descriptive Statistics
- 2. Uji Normalitas
- 3. Correlation Matrix
- 4. Scatter Plot

# Correlations

|        |                     | DATAX1 | DATAX2 |
|--------|---------------------|--------|--------|
| DATAX1 | Pearson Correlation | 1      | .995** |
|        | Sig. (2-tailed)     |        | .000   |
|        | Ν                   | 30     | 30     |
| DATAX2 | Pearson Correlation | .995** | 1      |
|        | Sig. (2-tailed)     | .000   |        |
|        | Ν                   | 30     | 30     |

\*\*. Correlation is significant at the 0.01 level (2-tailed).

Interpretasi hasil:

- 1. Kekuatan Korelasi (r):
- 0.00 0.199: Sangat lemah
- 0.20 0.399: Lemah
- 0.40 0.599: Sedang
- 0.60 0.799: Kuat
- 0.80 1.000: Sangat kuat
- 2. Arah Korelasi:
- Positif (+): Hubungan searah
- Negatif (-): Hubungan berlawanan
- 3. Signifikansi:
- Jika sig. < 0.05: Korelasi signifikan
- Jika sig. > 0.05: Korelasi tidak signifikan

Hasil analisis korelasi Pearson menunjukkan terdapat hubungan positif yang kuat antara keaktifan mengikuti ekstrakurikuler keagamaan dengan akhlak siswa (r = 0.875, p < 0.05). Artinya, semakin tinggi keaktifan siswa dalam mengikuti ekstrakurikuler keagamaan, semakin baik pula akhlak mereka."

Tips penting saat melaporkan hasil:

- 1. Sertakan nilai koefisien korelasi (r)
- 2. Cantumkan nilai signifikansi (p)
- 3. Jelaskan arah hubungan
- 4. Interpretasikan kekuatan hubungan
- 5. Berikan penjelasan kontekstual
- 6. Sertakan implikasi praktis